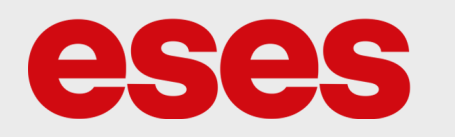

# Produkt č. 1590076355

# Sonoff TH16 WiFi Spínač s možností měření teploty a vlhkosti

# POPIS

Chytré vypínače společnosti Sonoff se vyznačují možností spínat zařízení (zátěž) za pomoci WiFi konektivity. Doplňkem k zařízení je mobilní aplikace, která zajistí ovládání vypínače pomocí chytrého telefonu. Zařízení disponuje kvalitním plastovým krytím. **Senzor teploty a vlhkosti není součást balení!** 

Základní charakteristika:

- mechanické relé
- WiFi konektivita
- spínání střídavého proudu
- 2 indikační LED
- možnost připojit senzor teploty a vlhkosti

### SPECIFIKACE

| Vstupní napětí             | 100 – 240 V AC                    | WiFi standard                   | 802.11 b/g/n  |
|----------------------------|-----------------------------------|---------------------------------|---------------|
| Spínané napětí             | 100 – 240 V AC                    | Frekvence WiFi                  | 2,4 GHz       |
| Maximální spínaný<br>proud | 15 A                              | Provozní vlhkost                | 5 – 9%        |
| Maximální spínaný<br>výkon | 3500 W                            | Pracovní teplota<br>elektroniky | −10 − 40 °C   |
| Podporované<br>senzory     | Si7021, AM2301,<br>DS18B20, DHT11 | Rozměry (mm)                    | 114 x 52 x 34 |

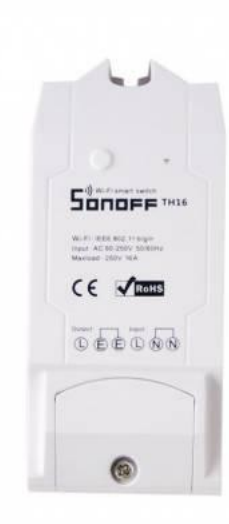

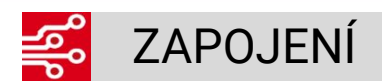

Zařízení spíná vstupní napětí. Po sepnutí relé je tedy na výstupu totožné napětí jako na vstupu. Jelikož zapojení vypínače vyžaduje manipulaci se střídavým napětím, doporučujeme, aby zapojení provedl odborník. **Zařízení nesmí instalovat osoba bez příslušné elektrotechnické kvalifikace.** 

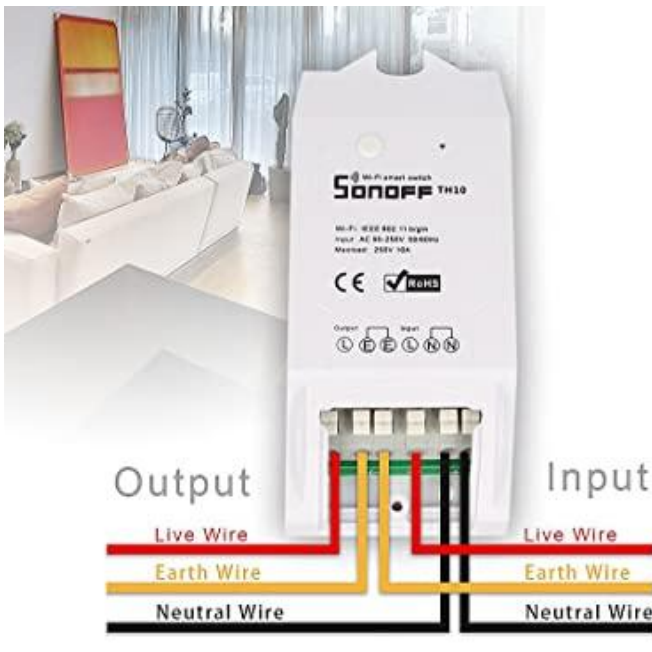

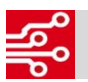

### WiFi NASTAVENÍ

Pro ovládání vypínače pomocí chytrého telefonu je nutné, aby uživatel stáhl z distribuční sítě (Google Play nebo App Store) aplikaci **EWelink**. Po nainstalování aplikace je nutné, aby se uživatel v aplikaci zaregistroval.

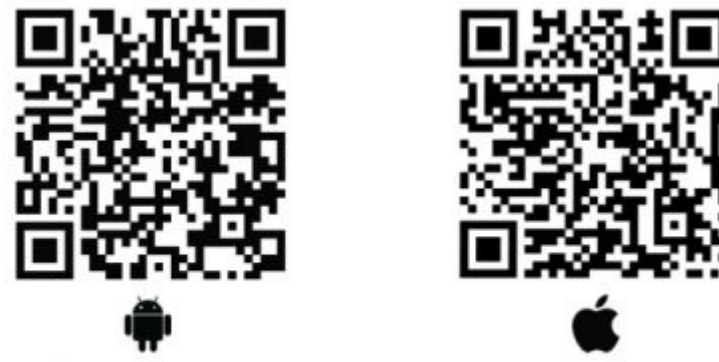

#### Převedení vypínače do párovacího režimu

Před přidáním vypínače do mobilní aplikace je nutné, aby byl vypínač převeden do WiFi párovacího režimu. Párovací režim poznáte, podle modré LED, jestli bliká cyklicky (3x), zařízení je připraveno ke spárování s WiFi sítí. Pro změnu režimu, musíte stisknout a držet tlačítko (cca 7 s). Pokud modrá LED svítí, tak jste připojeni.

#### Nastavení mobilní aplikace

- uživatel se zaregistruje
- přidání zařízení je vyvoláno kliknutím na symbol +
- následně uživatel vybere mód Rychlé párování (Obr. 1) vypínač musí být uveden do párovacího režimu
- v dalším kroku uživatel vyplní název WiFi sítě a heslo (Obr. 2)
- následuje proces připojení vypínače k síti WiFi (může to trvat i několik minut Obr. 3)
- v dalším kroku uživatel přidané zařízení pojmenuje
- po úspěšném přidání zařízení do aplikace bude na vypínači konstantně svítit zelená indik. LED
- uživatel je nyní schopen ovládat vypínač pomocí rozhraní mobilní aplikace

| Prosim nastavte zařízení v režimu p<br>zvolte správnou i | iárování podle uživatelské příručky a<br>metodu párování.     | Prosím nastavte zařízení do režimu<br>párování<br>Vyberte WiFi pro párování zařízení | <b>Připojování</b><br>Prosím nastavte zařízení do režimu párování dle<br>užívatelské příručky. |
|----------------------------------------------------------|---------------------------------------------------------------|--------------------------------------------------------------------------------------|------------------------------------------------------------------------------------------------|
| Rychlé páro<br>Dostupné pro eW<br>zařízení               | ování >                                                       |                                                                                      | Poté vezméte zařízení a váš mobilní telefon co nejblíže<br>WiFi routeru.                       |
| Skenovat QR                                              | Párování                                                      | 2.4GHz 5GHz                                                                          |                                                                                                |
| kód                                                      | zvukem                                                        |                                                                                      | 1750                                                                                           |
| Dostupné pro GSM<br>a další zařízení s QR<br>kódem.      | 11111 zařízení, která<br>podporují tuto metodu<br>párování,   | Je podporována pouze 2.4Ghz WiFi >                                                   | 1758                                                                                           |
|                                                          |                                                               | ÷                                                                                    |                                                                                                |
| Párování<br>Bluetooth                                    | Propojit účet                                                 | ©                                                                                    |                                                                                                |
| K dispozici pro připojení bluetooth.                     | Propojení s Alexou,<br>EZVIZ a dalšími účty<br>třetích stran. | Zapamatovat hesio                                                                    |                                                                                                |
|                                                          |                                                               |                                                                                      | <ul> <li>Vyhledávání zařízení</li> <li>Načítání informací o zařízení</li> </ul>                |
| Remote Control                                           |                                                               |                                                                                      | Registrace zařízení<br>Odesilání informací o síti                                              |
| Vytvořít dálkový ovladač.                                |                                                               | Další                                                                                |                                                                                                |
|                                                          |                                                               |                                                                                      |                                                                                                |

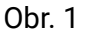

Obr. 2

Obr. 3

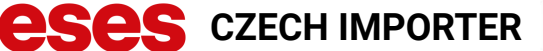

© 2021

# NASTAVENÍ SPÍNÁNÍ POMOCÍ TEPLOTY

- 1. Klikněte na tlačítko "Automaticky". (Obr. 1)
- 2. Klikněte na tlačítko "Přidat". (Obr. 2)
- 3. Klikněte na tlačítko "Ovládáno". (Obr. 3)
- 4. Klikněte na tlačítko "Teplota". (Obr. 4)
- 5. Klikněte na tlačítko "Teplota: Vyšší než". (Obr. 5)
- 6. Zadejte hodnotu. (Obr. 6)
- 7. Klikněte na tlačítko uložit.

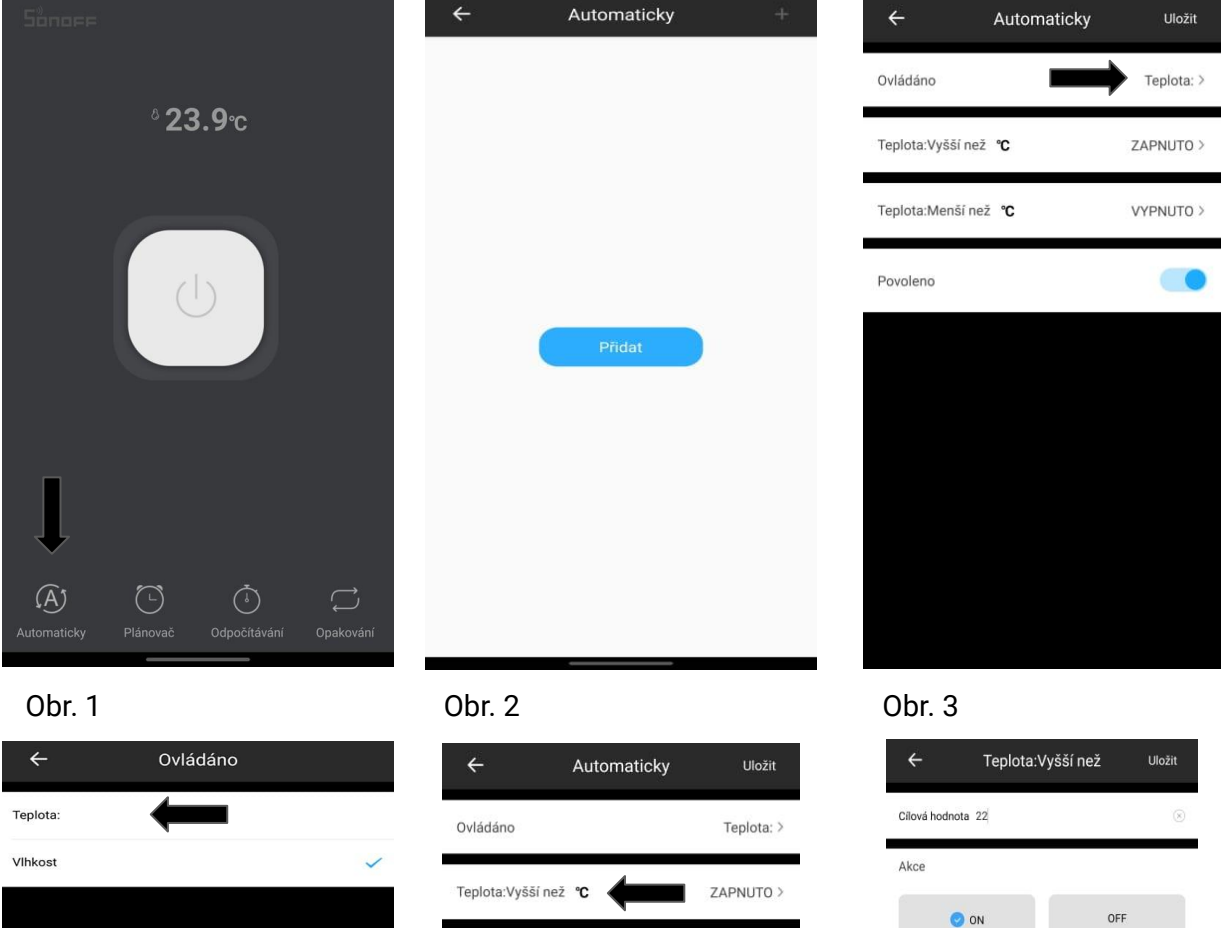

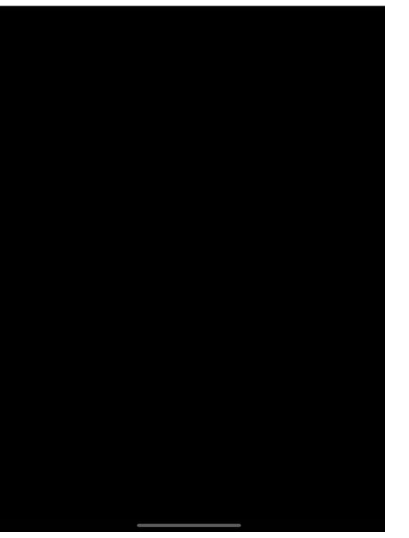

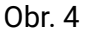

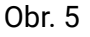

Teplota:Menší než °C

Povoleno

VYPNUTO >

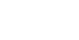

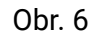

<

q w e

Ŷ

!#'

3 4

d

5 6 7 8 9 0

jk

c v b n m 🗵

g h

Čeština

о р

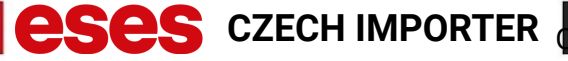

\_ © 2021

# NASTAVENÍ SPÍNÁNÍ POMOCÍ VLHKOSTI

- 1. Klikněte na tlačítko "Automaticky". (Obr. 1)
- 2. Klikněte na tlačítko "Přidat". (Obr. 2)
- 3. Klikněte na tlačítko "Ovládáno". (Obr. 3)
- 4. Klikněte na tlačítko "Vlhkost". (Obr. 4)
- 5. Klikněte na tlačítko "Vlhkost: Vyšší než". (Obr. 5)
- 6. Zadejte hodnotu. (Obr. 6)
- 7. Klikněte na tlačítko uložit.

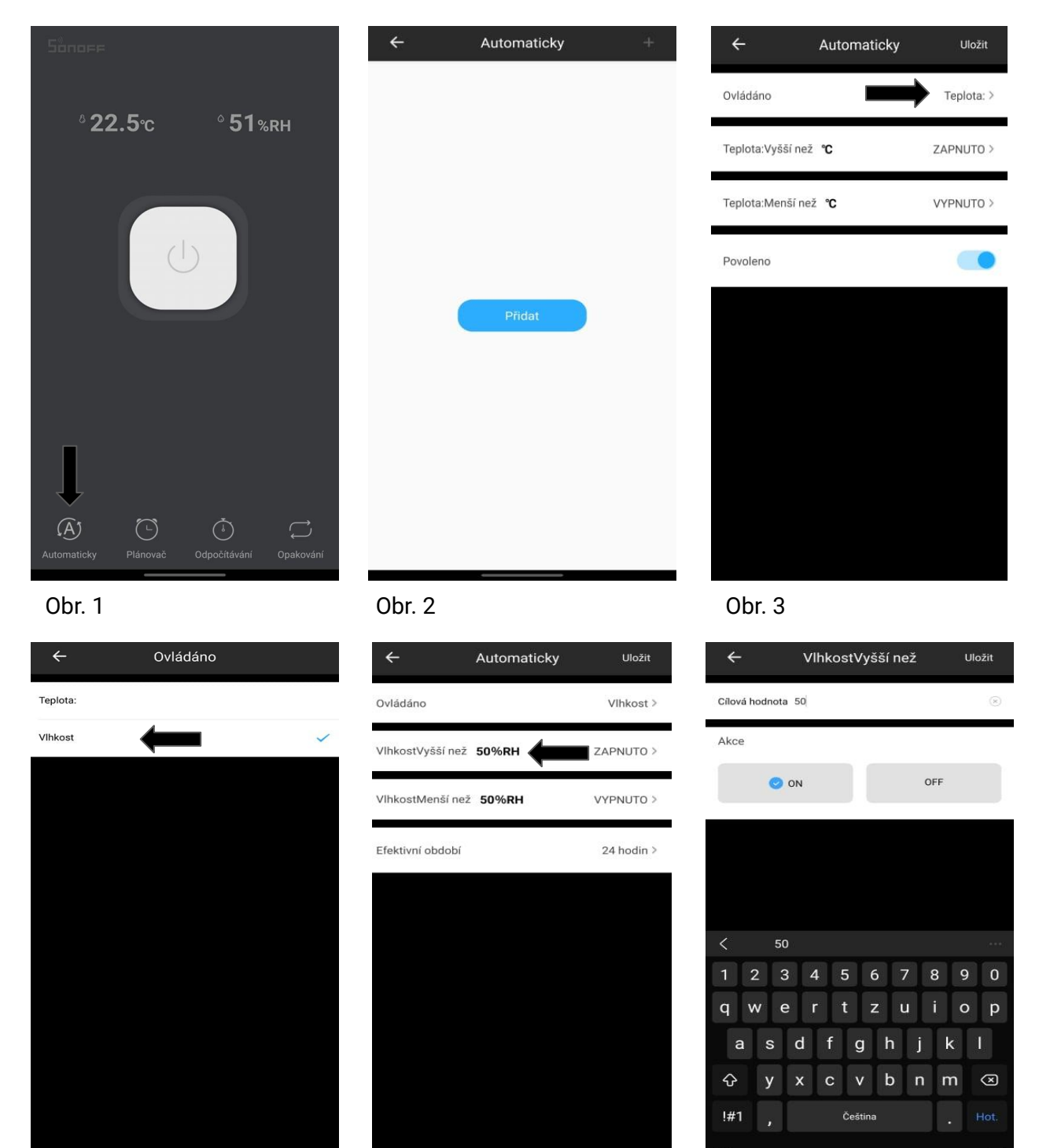

Obr. 4

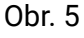

Obr. 6

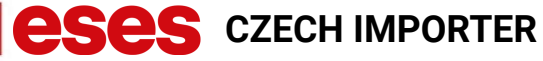

© 2021